## Work Instruction Task Lead - Process Request -Violation – Suspend

### Purpose

This work instruction is used to outline the process in which the Task Lead denotes a violation during the Process Request activity. This differs from the general processing of this activity on only two screens:

- Violation Status
- Letters

This activity displays the differences in these two screens twice, once on the initial pass and then a second time after the FEMA Revision Lead has conducted Review Determination and selected Concur Violation - Suspend.

The other Process Request module should be viewed for the full work instruction of that activity.

### **Prerequisites**

- Review Data Received activity is complete
- A violation is identified during the Process Request activity

### **Navigation**

| Via Menu Path | Log in to the MIP → Workbench → Work Items → |  |
|---------------|----------------------------------------------|--|
|               | and                                          |  |
|               | Claim ➔ Process Request                      |  |

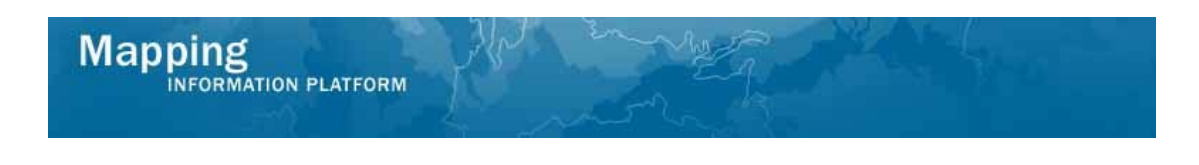

# Work Steps

The work instruction has fast forwarded to the Violation Status screen within Process Request activity. Assume the reviews of the previous screens were completed.

| Work Item Details - Project # 09-05                                                                        | 5-0012P                                                                                              | 0 |
|----------------------------------------------------------------------------------------------------|----------------------------------------------------------------------------------------------------|---|
| Project Data   Primary Address   Other Addresse<br>Information   Interim Letters   <b>Violation Status</b> | s   Flooding Source   Supplementary Data   Invoice Info   Fee Info   Community<br>  Letters   Review |   |
| Process Request                                                                                            |                                                                                                    |   |
| Select a Violation Status and click "Continue"                                                             |                                                                                                    |   |
| * indicates a required field.                                                                              | Save Work Continue >                                                                                 |   |
| * Violation Status                                                                                         | No violation                                                                                         |   |
|                                                                                                    |                                                                                                    |   |

- **1.** Click the Violation Status dropdown box and select the appropriate violation
- 2. Click on: Continue > to move to the Letters screen

| Work Item Details - Project # 09-0                                                                | 5-0012P                                                                                                    | 0 |
|---------------------------------------------------------------------------------------------------|----------------------------------------------------------------------------------------------------|---|
| Project Data   Primary Address   Other Address<br>nformation   Interim Letters   Violation Status | es   Flooding Source   Supplementary Data   Invoice Info   Fee Info   Community<br>  <b>Letters</b>   Review |   |
| Process Request                                                                                   |                                                                                                    |   |
| Letters                                                                                           |                                                                                                    |   |
| Select the type of letter to be sent to the requ                                                  | estor and enter the date the letter is mailed. Click "Continue".                                             |   |
| * indicates a required field.                                                                     |                                                                                                    |   |
| < Back < Cancel & Back                                                                            | Save Work Continue >                                                                                         |   |
| * Letter Type                                                                                     | ×                                                                                                    |   |
| * Letter Date                                                                                     | (MM/DD/1111)                                                                                                 |   |
| Letter Type:                                                                                      | Request additional data                                                                                      |   |
| Letter Date:                                                                                      | 08/15/2008                                                                                                   |   |
| Letter Type:<br>Letter Date:                                                                      | Acknowledge receipt of request/all data received<br>08/28/2008                                               |   |

- **3.** Click the Letter Type dropdown box and select Violation letter to FEMA
- **4.** Click to enter Letter Date
- 5. Click on: Continue > to move to the Review screen

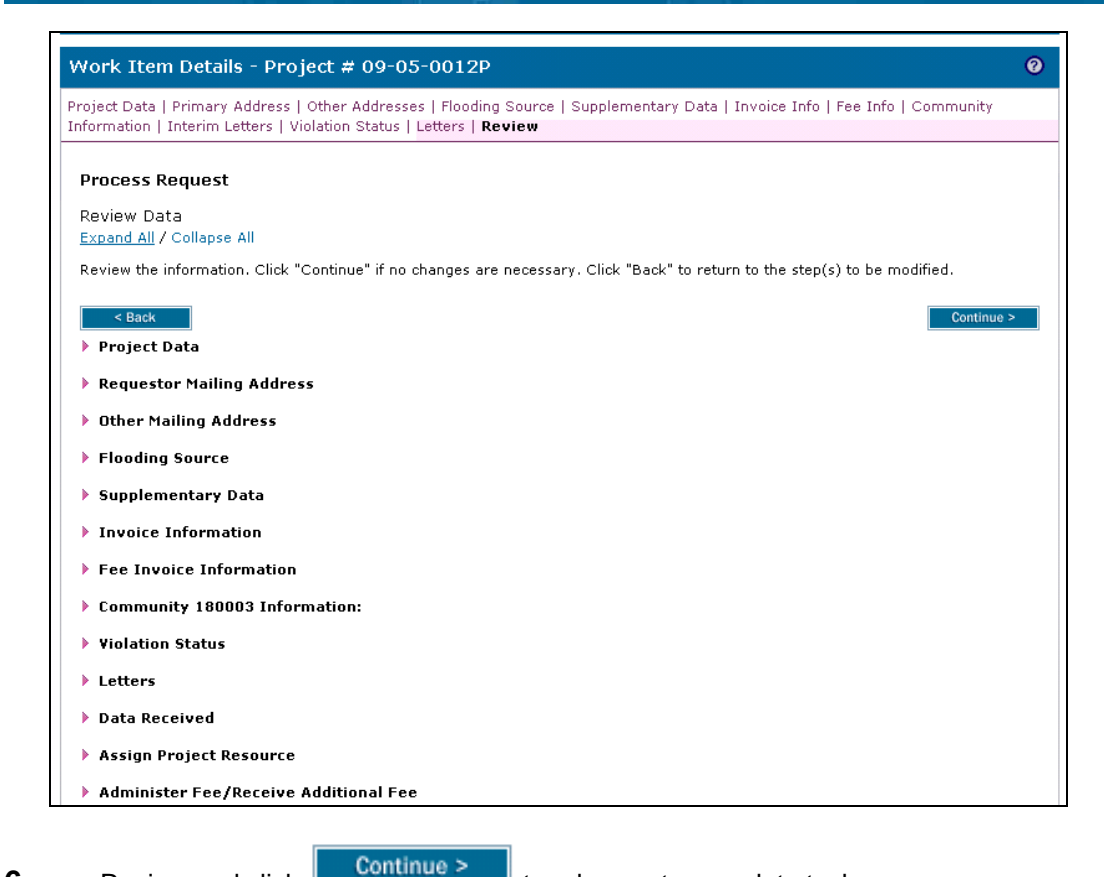

**6.** Review and click

to advance to complete task

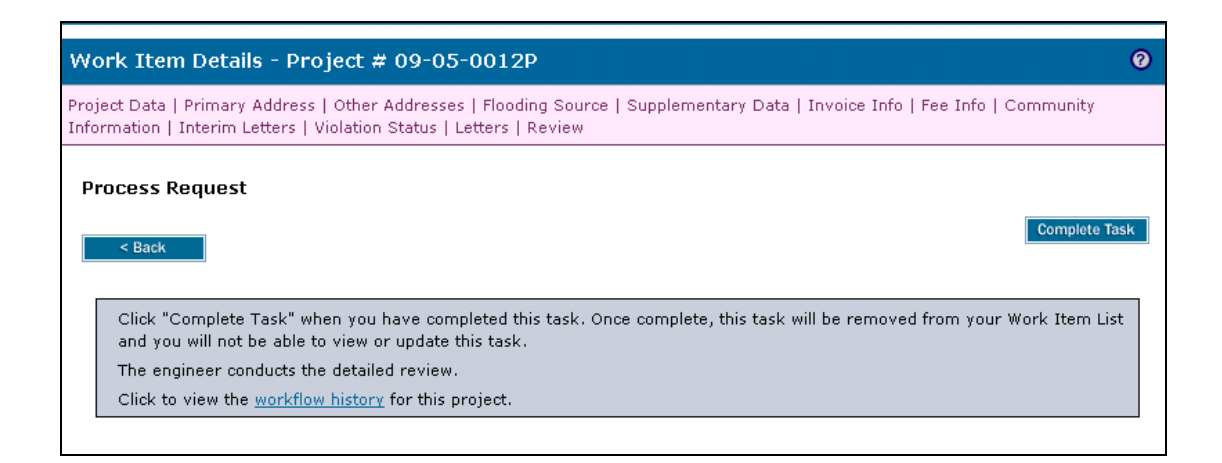

7. Click on: Complete Task to complete the activity

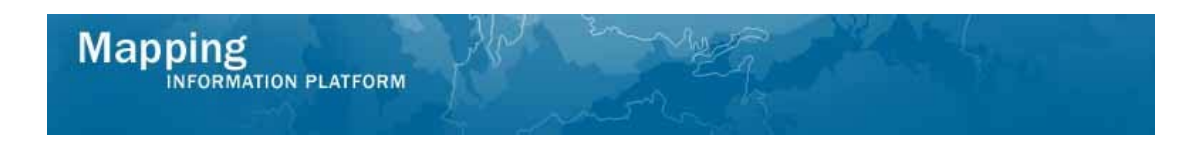

The workflow moves to the Audit Determination activity conducted by the Audit Lead and Review Determination activity conducted by the FEMA Revision Lead.

For this activity, Concur Violation - Suspend was selected by the FEMA Revision Lead, and then the case returns to the Process Request activity on the Task Lead's Work Item List.

| Work Item List - A                                                                                                    | aronTaskLead - February 17, 20                                                                                                    | 09                                                                            |                              | 0 -           |
|----------------------------------------------------------------------------------------------------|----------------------------------------------------------------------------------------------------|-------------------------------------------------------------------------------|------------------------------|---------------|
| Claim a task by clicking the Claim button. Clicking on the Activity Name link will display information in the Work Item Details (below). Click on column names to sort by that column. The input fields below may be used to filter your work item list. |                                                                                                    |                                                                               |                              |               |
| <ul> <li><u>Options</u>: Add, remo</li> <li><u>Refresh</u>: Display ne</li> <li><u>Activity Reference G</u></li> </ul>                                                                                                    | ove, and reorder columns in your Work Items<br>w activities in your Work Items list and remov<br><u>suide</u> : Display an overview of information need | list<br>ve activities claimed by others<br>ded to complete Studies activities |                              |               |
| Action                                                                                                    | Activity Name                                                                                                    | Case Number                                                                   | Project Name                 | Date Posted 🕇 |
| All                                                                                                    | All                                                                                                    | All                                                                           |                              |               |
| Claim                                                                                                    | Process Request                                                                                                    | 09-05-0012P                                                                   | The Villas at Dawson's Creek | 02/17/2009    |
|                                                                                                    |                                                                                                    |                                                                               |                              |               |
|                                                                                                    |                                                                                                    |                                                                               |                              |               |
| <u></u>                                                                                                    |                                                                                                    |                                                                               |                              |               |

8. Click on: Claim to claim the activity

The work instruction has fast forwarded to the Violation Status screen within Process Request. Assume the reviews of the previous screens were completed.

| Nork Item Details - Project # 09-0                                                               | 5-0012P                                                                                          |                                        |
|--------------------------------------------------------------------------------------------------|--------------------------------------------------------------------------------------------------|----------------------------------------|
| roject Data   Primary Address   Other Address<br>listory   Community Information   Interim Lette | es   Flooding Source   Supplementary Data   I<br>rs   <b>Violation Status</b>   Letters   Review | invoice Info   Fee Info   Review Audit |
| Process Request                                                                                  |                                                                                                  |                                        |
| Violation Status                                                                                 |                                                                                                  |                                        |
| Select a Violation Status and click "Continue"                                                   |                                                                                                  |                                        |
| * indicates a required field.                                                                    |                                                                                                  |                                        |
| < Back                                                                                           |                                                                                                  | Save Work Continue >                   |
|                                                                                                  |                                                                                                  |                                        |
| * Violation Status                                                                               | A - Development in floodway                                                                      | <b>▼</b>                               |

**9.** Click the Violation Status dropdown box and select No violation

**10.** Click on: Continue > to move to the Letters screen

| Mapping<br>INFORMATION PLATFORM                                                        | a for any the                                                                                                    |
|----------------------------------------------------------------------------------------|----------------------------------------------------------------------------------------------------|
| Work Item Details - Project # (                                                        | 09-05-0012P Ø                                                                                                    |
| Project Data   Primary Address   Other Ad<br>History   Community Information   Interin | Idresses   Flooding Source   Supplementary Data   Invoice Info   Fee Info   Review Audit<br>n Letters   Violation Status   <b>Letters</b>   Review |
| Process Request<br>Letters<br>Select the type of letter to be sent to the              | requestor and enter the date the letter is mailed. Click "Continue".                                                                               |
| Indicates a required field.        < Back                                              | Save Work Continue >                                                                                                    |
| * Letter Type                                                                          |                                                                                                    |
| * Letter Date                                                                          | (MM/DD/1111)                                                                                                    |

| * Letter Date                | (MM/DD/111)                                                 |
|------------------------------|-------------------------------------------------------------|
| Letter Type:                 | Request additional data                                     |
| Letter Date:                 | 08/15/2008                                                  |
| Letter Type:<br>Letter Date: | Acknowledge receipt of request/all data received 08/28/2008 |
| Letter Type:                 | Violation letter to FEMA                                    |
| Letter Date:                 | 09/07/2008                                                  |

- 11. Click the Letter Type dropdown box and select Special response letter to FEMA
- **12.** Click to enter Letter Date
- **13.** Click on: Continue > to move to the Review screen

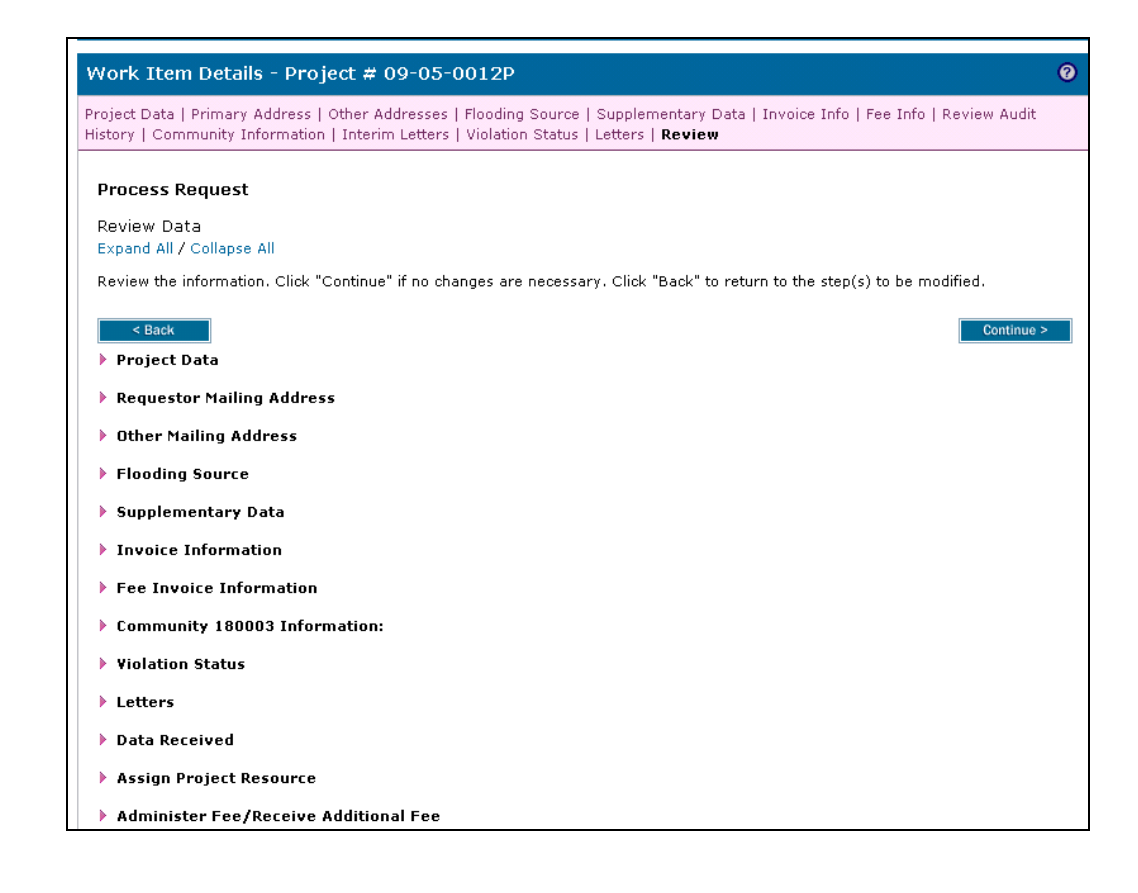

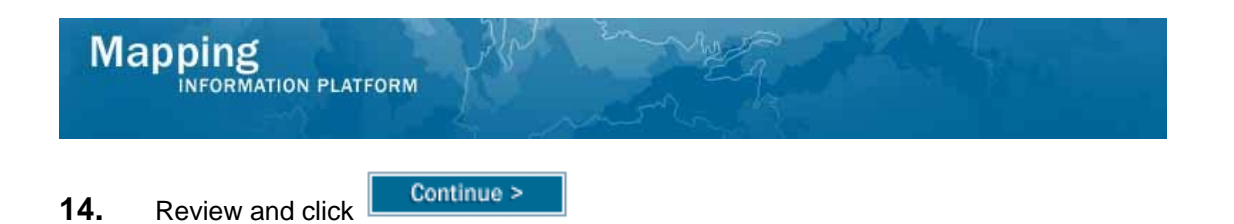

| Work Item Details - Project # 09-05-0012P                                                                                                    | 0                           |
|----------------------------------------------------------------------------------------------------|-----------------------------|
| Project Data   Primary Address   Other Addresses   Flooding Source   Supplementary Data   Invoice Info<br>distory   Community Information   Interim Letters   Violation Status   Letters   Review | o   Fee Info   Review Audit |
| Process Request                                                                                                    |                             |
| < Back                                                                                                    | Complete Task               |
| Click "Complete Task" when you have completed this task. Once complete, this task will be remov<br>and you will not be able to view or update this task.                                          | ed from your Work Item List |
| The engineer conducts the detailed review.                                                                                                    |                             |
| Click to view the workflow history for this project.                                                                                                    |                             |

15. Click on: Complete Task

to complete the activity

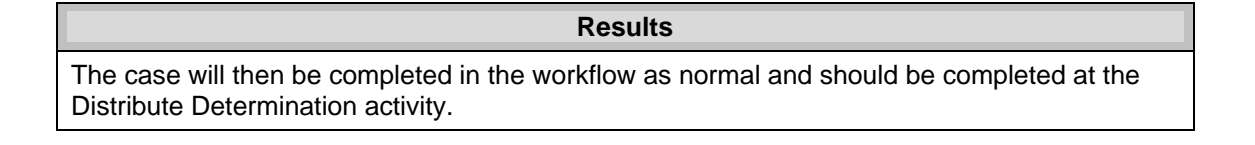

Last updated: March 2009